Date: 1<sup>st</sup> August - 2024 ISSN: 2835-3196

Website: econferenceseries.com

# " LABVIEW " DASTURIDA VIRTUAL LABORATORIYALARNI MODELLASHTIRISH METODOLOGIYASI

Sanjaridin Zoirov

Uzbekistan-Finland pedagogical institute, assistant, Samarkand, Uzbekistan E-mail: s.zoirov88.fizik@gmail.com ORCID https://orcid.org/0009-0009-6271-7609 Telefon:+998(99)-590-88-60

## Annotatsiya

Fizika va elektronika ta'limi soxalarida kompyuter texnalogiyalaridan foydalanilgan holda fizik jarayonlar va tajribalarni kompyuterda virtual yaratish usullari qarab chiqiladi. "LabVIEW" dasturida virtual laboratoriyalar yaratish texnologiyasidan oʻquv jarayonida foydalanishning imkoniyatlarini qarab chiqamiz.

**Kalit soʻzlar:** axborot texnologiyalari, animatsiyalar, dinamik modellar, Laboratory Virtual Instrument Engineering Workbench.

# METHODOLOGY FOR MODELING VIRTUAL LABORATORIES IN THE "LABVIEW" PROGRAM

# Abstract

62 | Page

Open Access | Peer Reviewed | Conference Proceedings

Tence Je

Methods of virtual creation of physical processes and experiments on the computer using computer technologies in the fields of physics and electronics education are considered. We will look at the possibilities of using the technology of creating virtual laboratories in the "LabVIEW" program in the educational process.

**Keywords:** information technologies, animations, dynamic models, Laboratory Virtual Instrument Engineering Workbench.

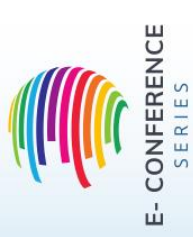

Date: 1<sup>st</sup> August - 2024 ISSN: 2835-3196

Website: econferenceseries.com

# МЕТОДОЛОГИЯ МОДЕЛИРОВАНИЯ ВИРТУАЛЬНЫХ ЛАБОРАТОРИЙ В ПРОГРАММЕ «LABVIEW»

#### Абстрактный

При использовании компьютерных технологий в физике и образовании физические процессы и эксперименты изучаются компьютерными виртуальными электронными методами. Давайте рассмотрим управление процессом обучения в LabVIEW, начав с процесса обновления виртуальных лабораторий.

Ключевые слова: информационные технологии, анимации, динамические модели, Лабораторное Виртуальное Приборостроение.

### Kirish

Fizika ta'limida axborot va kompyuter texnologiyasini qo'llanishning istiqbolli yo'nalishlaridan biri bu fizikaviy jarayonlarni va tajribalarni kompyuterda modellashtirish hisoblanadi. Kompyuter modellari bu an'anaviy va noan'anaviy dars jarayonlarini faollashtiradi, o'qituvchining dars o'tishiga ko'pgina yengilliklar tug'diradi va fizikaviy jarayonlarni oydinlashtiradi. Laboratoriya ishlarini talabalarga monitorda namoyish etib, bir necha marta takrorlab ko'rsatish imkoniyatlarini yaratadi [1],[2],[3].

Texnikum, muhandislik instituti, ishlab chiqarish tashkiloti kimyoviy texnalogik instituti va elekronika va asbobsozlik universitetlarida fizika, kimyoviy texnalogiya, biotexnalogiya, elektronika, mexatronika va rabototexnika va fanlaridan Multisim, Proteus, EdrawMax, PheT va LabVIEW kabi dasturlari orqali laboratoriyalar ishlarini virtual sxema xolatda 2D va 3D koʻrinishda bajarilsa oʻrgatuvchi yuqori samaradorlikka erishmoqda [4],[9],[10]. Bunday kompleks dasturlar yordamida fizik hodisa va jarayonlarda kuzatiladigan fizik qonuniyatlarni bogʻlab tushuntirish qator afzalliklarga ega boʻladi.

- vaqtni tejash;
- oʻquv jarayonida oʻquvchilarning «oʻzlashtira olish» darajasi;
- oʻquvchilarning yakka yondoshishini amalga oshirish;
- pedagogik usullarni «mexanizasiyalashtirish» darajasi.

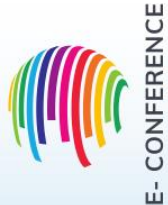

63 | Page

**Date:** 1<sup>st</sup> August - 2024 ISSN: 2835-3196

Website: econferenceseries.com

Fizik tajribalarni oʻtkazishga moʻljallangan "LabVIEW" dastur texnologiyasidan oʻquv jarayonida foydalanishning imkoniyatlarini qarab chiqamiz.

LabVIEW (Laboratory Virtual Instrument Engineyering Workbench) – National Instruments (AQSH) firmasi tomonidan yaratilgan kompleks dasturiy ta'minot. Unda intuitiv grafik dasturlash tili G dan foydalanilgan, uni oʻzlashtirish uchun an'anaviy dasturlash tillarini bilish talab qilinmaydi. LabVIEW dasturi hisoblash ishlarini bajarishda va matematik modellashtirishda juda keng imkoniyatlarga ega boʻlganligi bois Matlab, MathCAD, Mathematica, MAPLE kabi mashhur matematik kompleks dasturlar bilan bemalol raqobatlasha oladi. LabVIEW dasturi ikkita old va orqa paneldan tashkil topgan. Dasturni ishga tushirish uchun old paneldan strukturaviy sxemaga oʻtish uchun menyudan Windows show panelni tanlaymiz. old panelda yangi ob'yekt hosil qilishda Controls palitrasini tanlaymiz Windows show controls palette. old panelda hosil qilingan ob'yektda toʻgʻri burchakli belgi hosil boʻladi va unga bizga kerakli matnni kiritishimiz mumkin. Shu ketma-ketlikda ishni davom ettirishimiz mumkin [5], [6], [7].

## Tahlil va natijalar

LabVIEW da ishchi asboblar tayyor virtual asboblar bilan ishlanganda faqat old panellardan foydalaniladi. Blok-diagramma faqat VA amalini yaratish uchun kerak. old panel VA amalining tashqi koʻrinishini belgilaydi va foydalanuvchining asbob bilan oʻzaro ta'sirlashish interfeysi hisoblanadi. U kiritish va boshqarishning turli elementlariga ulab uzgichlar, almashma ulagichlar, kiritish maydoni va boshqa elimentlariga ega boʻladi. Chiqarish elementlariga raqamli indikatorlar, grafik ekranlar va boshqa elimentlarga ega.

|                                           | Search                          |  |
|-------------------------------------------|---------------------------------|--|
|                                           | Licensed for Professional Versi |  |
| New                                       | Latest from ni.com              |  |
| 📸 Blank VI                                | News                            |  |
| 🐞 Empty Project                           | Technical Content               |  |
| 🝓 VI from Template                        | Examples                        |  |
| 👝 More                                    | Training Resources              |  |
|                                           | Opline Support                  |  |
| Open                                      |                                 |  |
| K Control 1.ctl                           | Discussion Forums               |  |
| 🛋 Add Waveforms example.vi                | Code Sharing                    |  |
| 🛋 Instrument Control Parsing.vi           | KnowledgeBase                   |  |
| 🔜 Exponential.vi                          | Request Support                 |  |
| 🔜 Create Function with Formula Node.vi    | Help                            |  |
| 🔜 Temperature Analysis.vi                 | Getting Started with LabVIEW    |  |
| 🛋 Parse Arithmetic Expression.vi          |                                 |  |
| 🔜 Parse Postfix Expression.vi             | List of All New Features        |  |
| 🔜 📖 matic VI Server Connection Polling.vi | Find Examples                   |  |
| 🔁 Browse                                  | 🥡 Find Instrument Drivers       |  |
|                                           | 😱 Find LabVIEW Add-ons          |  |
|                                           |                                 |  |

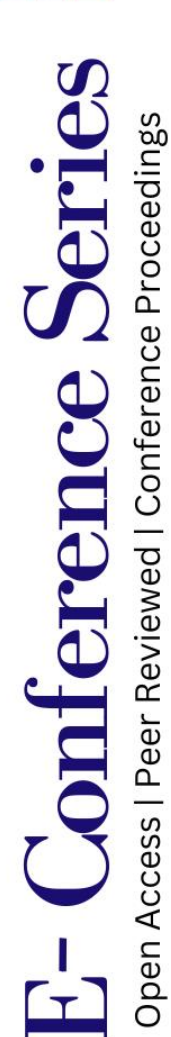

CONFERENCE

64 | Page

**Date:** 1<sup>st</sup> August - 2024 ISSN: 2835-3196

#### Website: econferenceseries.com

LabVIEW dasturida ulagichlar-terminallar toʻplami, mos ravishda boshqariluvchi organlar va indkatorlar bilan uzviy boʻgʻlangan. Piktogramma VI da korgazmali ravishda boʻlishi, matn yozma koʻrinishida yoki uning terminallari koʻrinishida. Ulagichlarning parametrlar roʻyxati funksiya parametrlariga oʻxshashdir. Ulagichlar terminal parametrlariga oʻxshash tarzda bajariladi. Har bir terminal mos ravishda old paneldagi alohida boshqariluvchi organ yoki indikator bilan boʻgʻliq. Har bir VIda piktogrammalar asl holatda old panelning tepa oʻng qismida boʻladi, strukturaviy sxemaning ham tepa oʻng qismida.

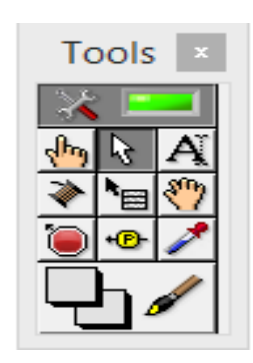

2-rasm. Asboblar paneli

Asboblar – sichqoncha kursorining maxsus rejimi, biz asboblardan ma'lum bir funksiyani bajarish uchun foydalanamiz. LabVIEW da koʻp asboblar Tools palitrasida joylashgan boʻladi. Asboblar paneli Windows>>Show>> Tools Palette buyruqlar ketma-ketligi bilan hosil qilinadi.

Redaktor rejimida bir instrumentni boshqa bir instrumentga alishtirish mumkin.

• Tools palitrasidan sichqonchani bosgan holda kerakli asbobni olish mumkin.

• <Tab>klavishidan foydalangan holda ketma-ket va tez-tez ishlatiladigan asboblarni alishtirishimiz mumkin.

• Probelni bosib qoʻlcha yoki strelka holatiga oʻtish mumkin, qachonki old panelda yoki strukturaviy sxemada gʻaltak yoki strelka kerak boʻlganda.

Boshqarish paneli va Funksionalniy panel bular Strukturali toʻplamlar koʻrinishida menyuda boʻladi. Bu biblioteka interfeysi elementlaridan foydalanish uchun vosita hisoblanadi. Qachonki biron bir darcha tahriridan boshqasiga va interfeys paneli oʻzgarganda, kerakli panel avtomatik ravishda namoyon boʻladi.

Boshqarish panelidan foydalanib, boshqarish elementi va indikatorlarni oʻrnatishi va qoʻshish mumkin. Butlangan menyuda har bir element togʻri kelgan obyektda menyu ostida joylashgan boʻladi. Buni chaqirish uchun View>Controls Palette

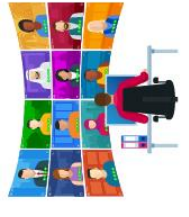

E- Conference Serie Open Access | Peer Reviewed | Conference Proceedings

E- CONFERENCE

**Date:** 1<sup>st</sup> August - 2024 ISSN: 2835-3196

Website: econferenceseries.com

panelidan foydalanib xosil qilinadi. Funsional panel elementlari diagrammalar yaratishda, ishchi algaritmlar tuzishda ishlatiladi. Funsionalniy panel ishlash uchun kerak boʻlgan eng asosiy turli xil tipdagi funksiyalarni va strukturali ma'lumotlarni oʻz ichiga oladi. Shuningdek u turli xil eng oddiy algaritmdan tortib murakkab hisoblash algaritmlarini ham amalga oshrish imkoniyatlariga ega.

1. Funsionalniy panel tugmani bosib programma ishga tushmasa obektlarni koʻrib chiqish va tuzatish mumkin.

2. Saqlab qoʻyilgan aloqa belgisini yoqish yoki oʻchirish mumkin.

3. Funsionalniy panel tugmani bosib strukturani ichiga kirib bajarilayotgan jarayon kamchiliklarini toʻgʻirlash mumkin.

4. Funsionalniy panel tugmasi yordamida strukturadagi toʻgʻirlanayotgan jarayondan chiqib boshqa siklga oʻtadi.

old panelda ob'yektlarni hosil qilish uchun yangi ob'yekt hosil qilishda VI yoki ekranda mavjud zagruzkadan soʻng old panelda paydo boʻladi. old paneldan strukturaviy sxemaga oʻtish uchun menyudan Windows>>show buyrugʻi yordamida oʻtishimiz mumkin. old panelda yangi ob'yekt hosil qilishda Controls palitrasini tanlaymiz va bu palitradan Windows>>show>>controls palette buyrugʻidan foydalanishimiz mumkin. Agar strelkani ob'yekt palitrasiga keltirsak palitra tepasida ob'yektning nomi paydo boʻladi. Sichqoncha tugmasini bosib obektni tanlaymiz va uni old panelda ixtiyoriy joyga koʻchirish mumkin. Va strukturaviy sxemada mos kelgan terminal hosil boʻladi. Yangi ob'yektni tanlashda strelkani ob'yekt ustiga olib kelib bossak, yoki toʻgʻri burchak shaklini tanlab kursor bilan birgalikda bosib turib kerakli joyga qoʻyish mumkin. Panelda keraksiz ob'yektni oʻchirish uchun strelkani ob'yektga olib kelib "Delete" klavishini bossak keraksiz ob'yekt oʻchadi.

old panelda hosil qilingan ob'yektda toʻgʻri burchakli belgi hosil boʻladi, va unga hohlagan matnni kiritishimiz mumkin. U indikator nomi yoki boshqariluvchi organ nomi boʻlishi mumkin. Agar matn kiritmasak, belgi oʻz - oʻzidan yoʻqoladi. Agar uni qaytadan chiqarmoqchi boʻlsak, old paneldan ob'yekt menyusini tanlaymiz, undan Show >> Label buyrugʻi yordamida qaytadan chiqarish mumkin boʻladi. ob'yekt menyusi qachonki sichqoncha kursori, qoʻlda yoki strelka holatida ob'yektda boʻlganida sichqoncha kursorini oʻng tugmasini bosgan holda hosil qilamiz. Agar hosil qilib boʻlingan ob'yetni qayta nomlamoqchi boʻlsak, Tools palitrasidan nom beruvchi belgini tanlaymiz va mavjud boʻlgan belgi

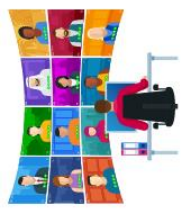

E- Conference Serie Open Access | Peer Reviewed | Conference Proceedings

E- CONFERENCE

**Date:** 1<sup>st</sup> August - 2024 ISSN: 2835-3196

#### Website: econferenceseries.com

maydonchasiga sichqoncha oʻng tugmasini bosib matnni kiritib boʻlgandan soʻng <enter> tugmasini bosamiz. oʻlchamini va shriftini <Shrift> darchasi yordamida oʻzgartirishimiz mumkin. U old panelning va strukturaviy sxemaning tepa qismida joylashgan boʻladi. Buning uchun srelka bilan toʻgʻirlanuvchi ob'yektni tanlab olib, uning sozlovchisidan <Align objects> buyrugʻi bilan ob'yektni toʻgʻirlash yoki <Distribute objects> buyrugʻi bilan ob'yektlarni taqsimlash mumkin. Agar bir nechta ob'yektlarni tanlamoqchi boʻlsak, ikki xil usuldan foydalanishimiz mumkin. Birinchi usul-sichqonchani chap tugmasini boʻsh joyga bosib toʻgʻri burchak shaklda kengaytirishimiz mumkin.

Ikkinchi usul- <Shift> klavishini bosgan holda har bir ob'yektni tanlab ularning joylashishini boshqarishimiz mumkin. old panelda indikator yoki boshqariluvchi ob'yektning rangini o'zgartirish mumkin. Uning uchun <Tools> palitrasidan < cho'tka - kistni> buyrug'ini tanlaysiz va uni kerakli ob'yekt ustiga ixtiyoriy rangni tanlab joylashtiramiz mumkin bo'ladi [8].

## XULOSA

Fizika fanini oʻqitishda an'anaviy uslublardan yuz oʻgirmagan holda ularni zamonaviy oʻqitish texnologiyalari va dasturlashtirilgan pedagogik vositalar bilan boyitib, faollashtirib virtual laboratoriya ishlarini yaratish, ulardan unumli foydalanish metodlari bilan fizika ta'limi mazmunini takomillashtirish imkoniyati koʻrsatildi.

## Adabiyotlar roʻyxati

1. Abduraxmonov Q.P.Hamidov V.S., Xolmedov H.M. Fizika fanidan virtual laboratoriya ishlarini bajarish uchun uslubiy qollanma. TATU. 2007  $\Gamma$ 

2. Sanjaridin Z., Ubaydullayevich M. Z. ROBOTOTEXNIKANING RIVOJLANISH ISTIQBOLLARI //Mexatronika va robototexnika: muammolar va rivojlantirish istiqbollari.  $-2023. - T. 1. - N_{\odot}. 1. - C. 36-39.$ 

3. Zoirov, Sanjaridin Xolmuminovich. "Qiziqarli masalalar yechishni oʻrgatishning umumiy usullari ustida ishlash." Science and Education 5.3 (2024): 505-510.

4. Zoirov, Sanjaridin Xolmo'minovich, Shohijahon Husanboy O'G'Li Sirojiddinov. "Maktablarda zamonaviy virtual laboratoriyalarni tashkil etish metodikasi". Fan va ta'lim 5.3 (2024): 495-499.

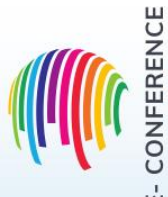

Open Access | Peer Reviewed | Conference Proceedings

rence Seri

**Date:** 1<sup>st</sup> August - 2024 ISSN: 2835-3196

Website: econferenceseries.com

5. Zoirov S. et al. FIZIK JARAYONLARNI LABVIEW DASTURIDA MODELLASHTIRISH //Science and innovation. – 2022. – T. 1. – №. A8. – C. 775-780.

6. Sanjaridin Z., Temur X. METHODS OF CREATING VIRTUAL LABORATORIES IN THE" LABVIEW" PROGRAM //Science and Innovation.  $-2023. - T. 2. - N_{\odot}$ . 11. - C. 519-523.

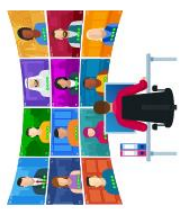

7. Xolmuminovich Z. S., To'ychiyevich X. Q., Muxiddin A. "LABVIEW" DASTURIDA VIRTUAL LABORATORIYALARNI YARATISH IMKONIYATLARI HAQIDA //FAN, TA'LIM VA AMALIYOTNING INTEGRASIYASI.  $-2023. - T. 4. - N_{2}. 3. - C. 194-200.$ 

8. Sanjaridin Zoirov. Oliy ta'limda laboratoriya ishlarini "Labview" dasturida virtual yaratish metodikasi ."Ta'lim, fan va innovatsiya" 2023yil 6-son, 73-75 betlar.
9. Zoirov, Sanjaridin. "Yarimo 'tkazgichli tranzistorlarni LabWIEV dasturida yig'ish va yuborish metodikasi." Obshchestvo va innovatsii 5.1/S (2024): 154-160.

10. Ubaydullayevich, Mamatov Zayniddin, and Zoirov Sanjaridin Xolmuminovich. "BESSEL USULI BILAN YIG 'UVCHI VA SOCHUVCHI LINZALARNING FOKUS MASOFASINI ANIQLASH METODIKASI." PEDAGOGIKA, PSIXOLOGIYA VA IJTIMOIY TADQIQOTLAR| JOURNAL OF PEDAGOGY, PSYCHOLOGY AND SOCIAL RESEARCH 3.3 (2024): 76-81.

CONFERENCE

ш

68 | Page